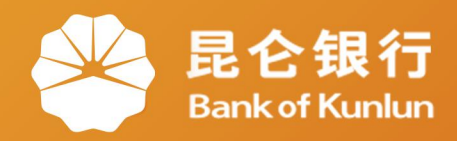

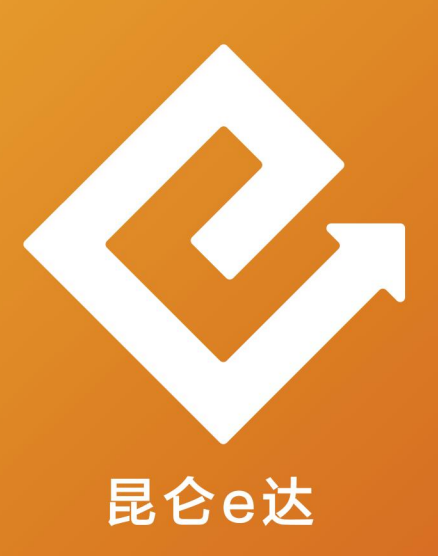

### Q 网络金融系列产品与服务指南

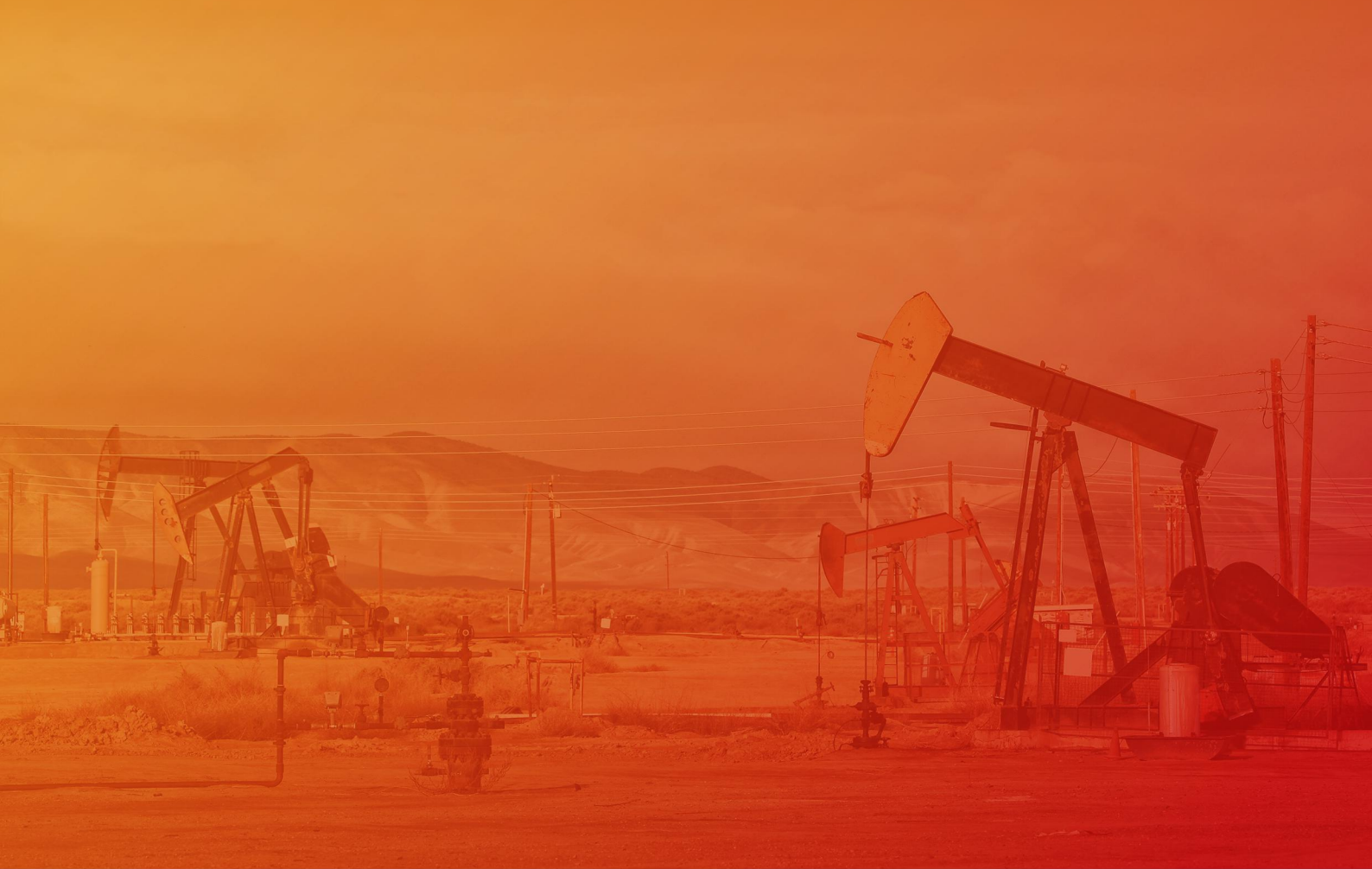

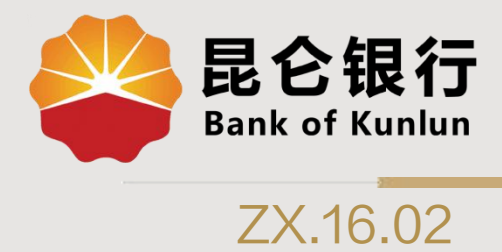

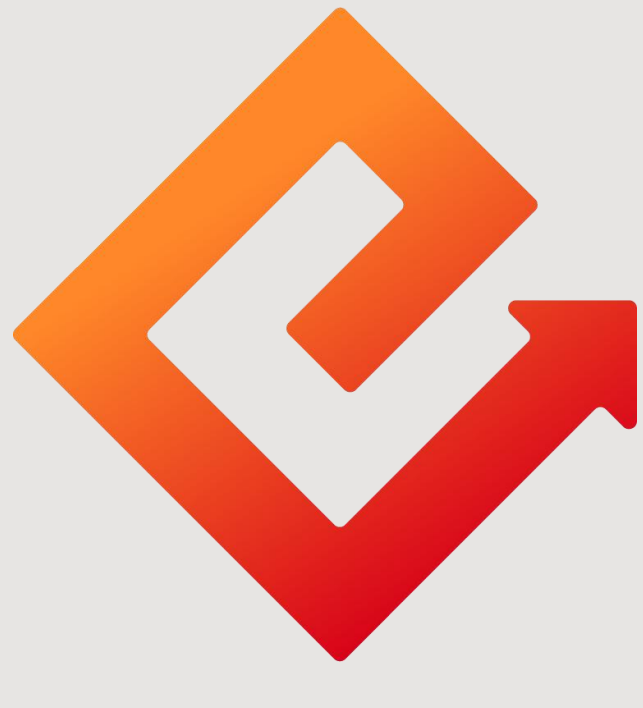

## 昆仑e达

## --直销银行加油卡充值

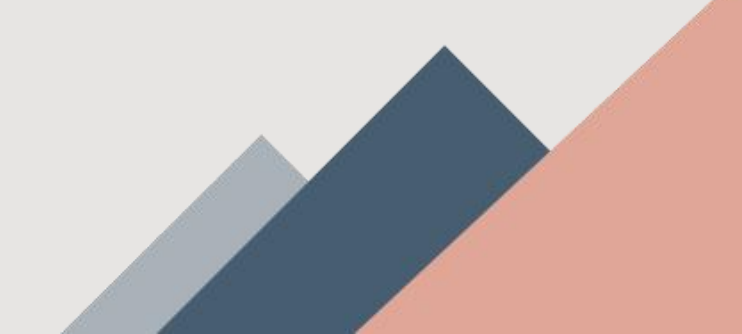

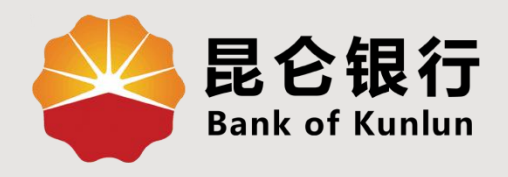

## 01 绑定加油卡

## 02 加油卡充值

# 03 加油卡查询

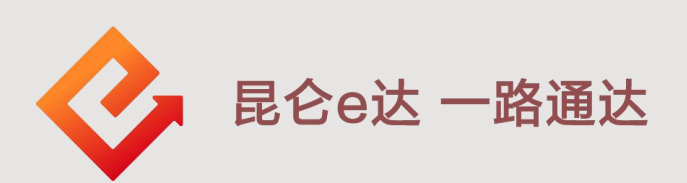

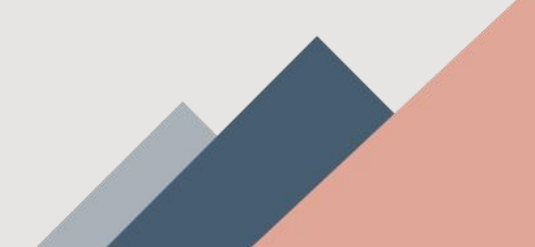

#### 1.直销银行--绑定加油卡

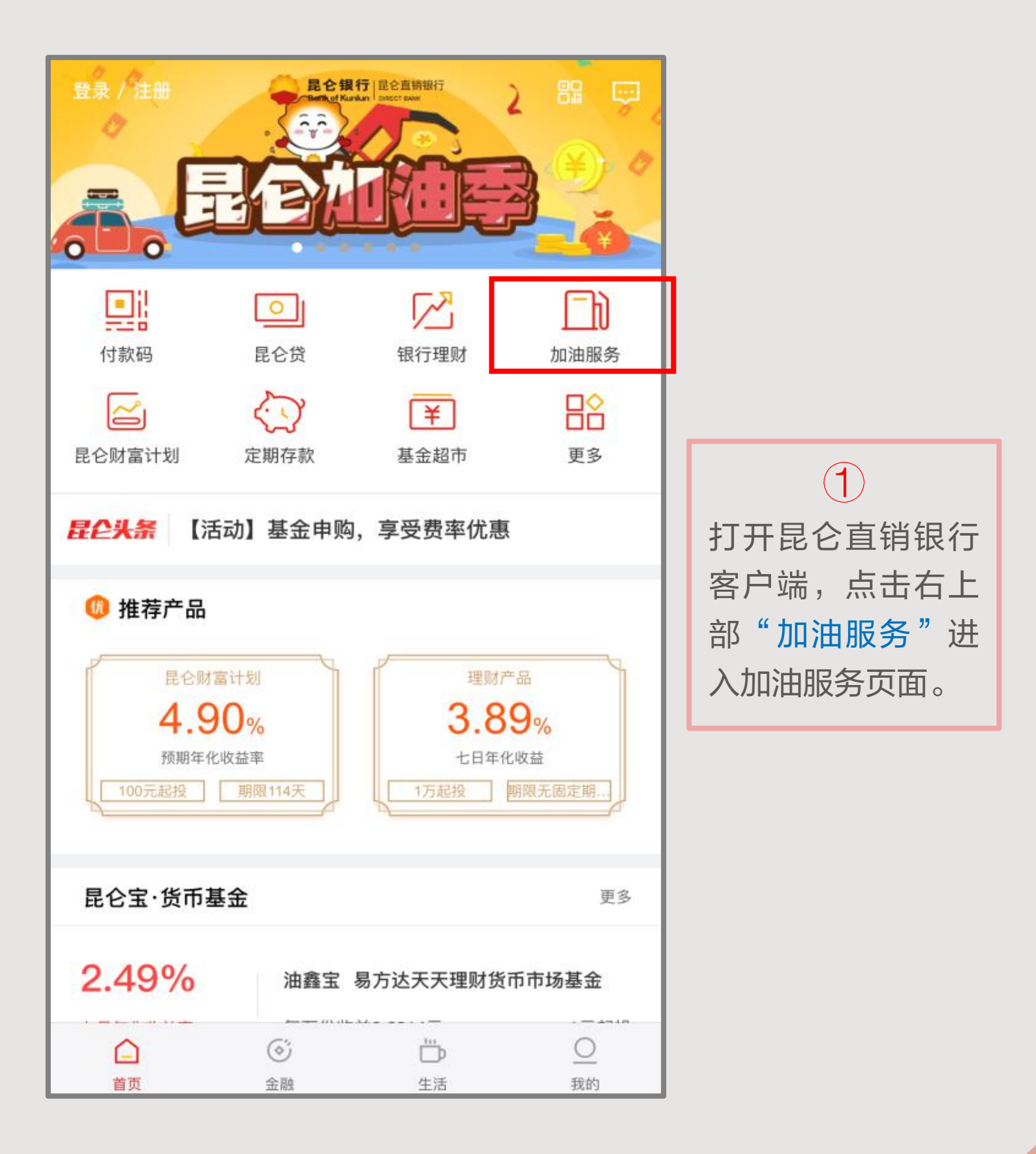

1.直销银行--绑定加油卡

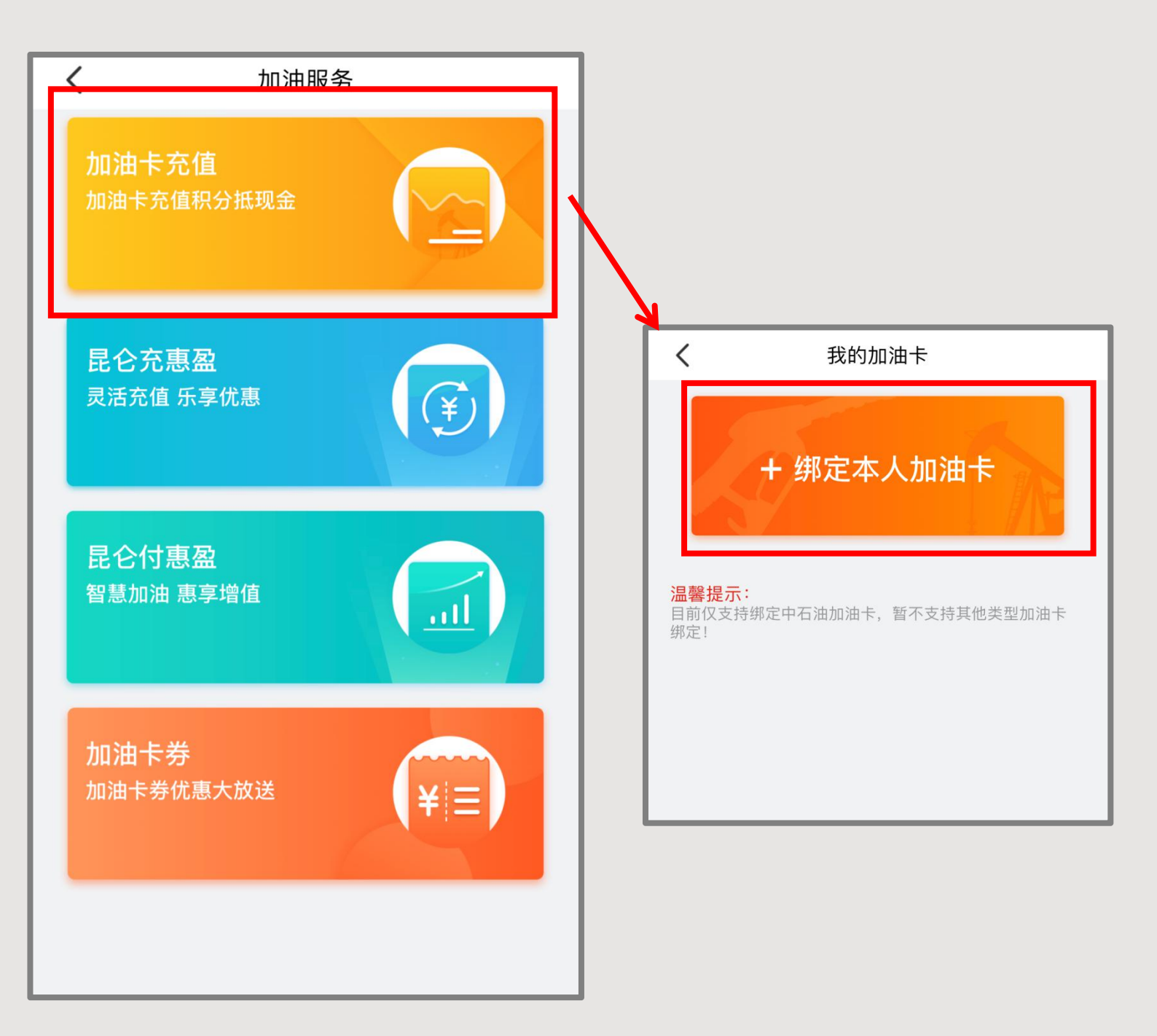

② 点击页面上方的"加油卡充值",在我的加油卡页面中 点击页面上方的"绑定本人加油卡",进入直销银行加 油卡绑定界面。

#### 1.直销银行--绑定加油卡

| <    | 绑定加油卡 |         | く                |  |
|------|-------|---------|------------------|--|
| 姓名   |       |         |                  |  |
| 手机号  |       |         | 加油卡绑定成功          |  |
| 加油卡号 |       | 请输入加油卡号 |                  |  |
| 交易密码 |       | 请输入交易密码 | 返回立即充值           |  |
| 确定   |       |         |                  |  |
|      |       |         | 输入"直销银行电子账户交易密码" |  |

进入加油卡绑定信息填写页面,填写加油卡号及直销银行交易密码 点确认,即可完成加油卡绑定。

 ◆ 加油卡绑定要求: 客户绑定加油卡时需加油卡预留手机号与直 销银行注册手机号一致,加油卡需为本人身份证办理且已做实名认 证。

◆ 交易密码: 交易密码为电子账户交易密码(非加油卡交易密码)

信息填写完整后,点击"确定",提示加油卡绑定成功

◆ **PS**:加油卡绑定数量目前暂未限制,如有多张加油卡绑定需求可重复此绑定操作。

#### 2.直销银行--加油卡充值

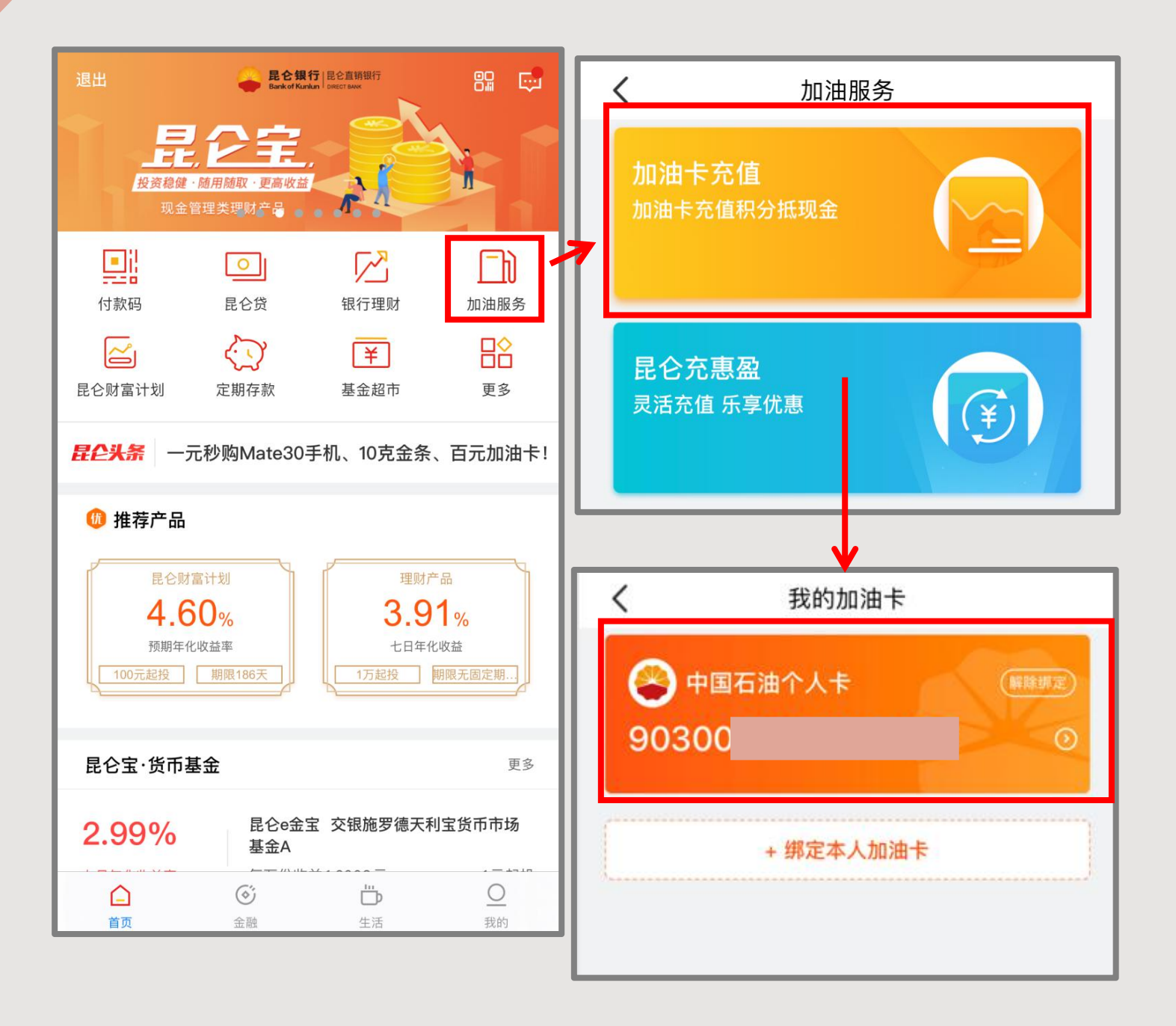

打开昆仑直销银行,点击右上角"加油服务",在加油服务界 面点击上方"加油卡充值",进入我的加油卡界面,点击"中 国石油个人卡",进入加油卡详情界面。 2.直销银行加油卡充值--账户充值

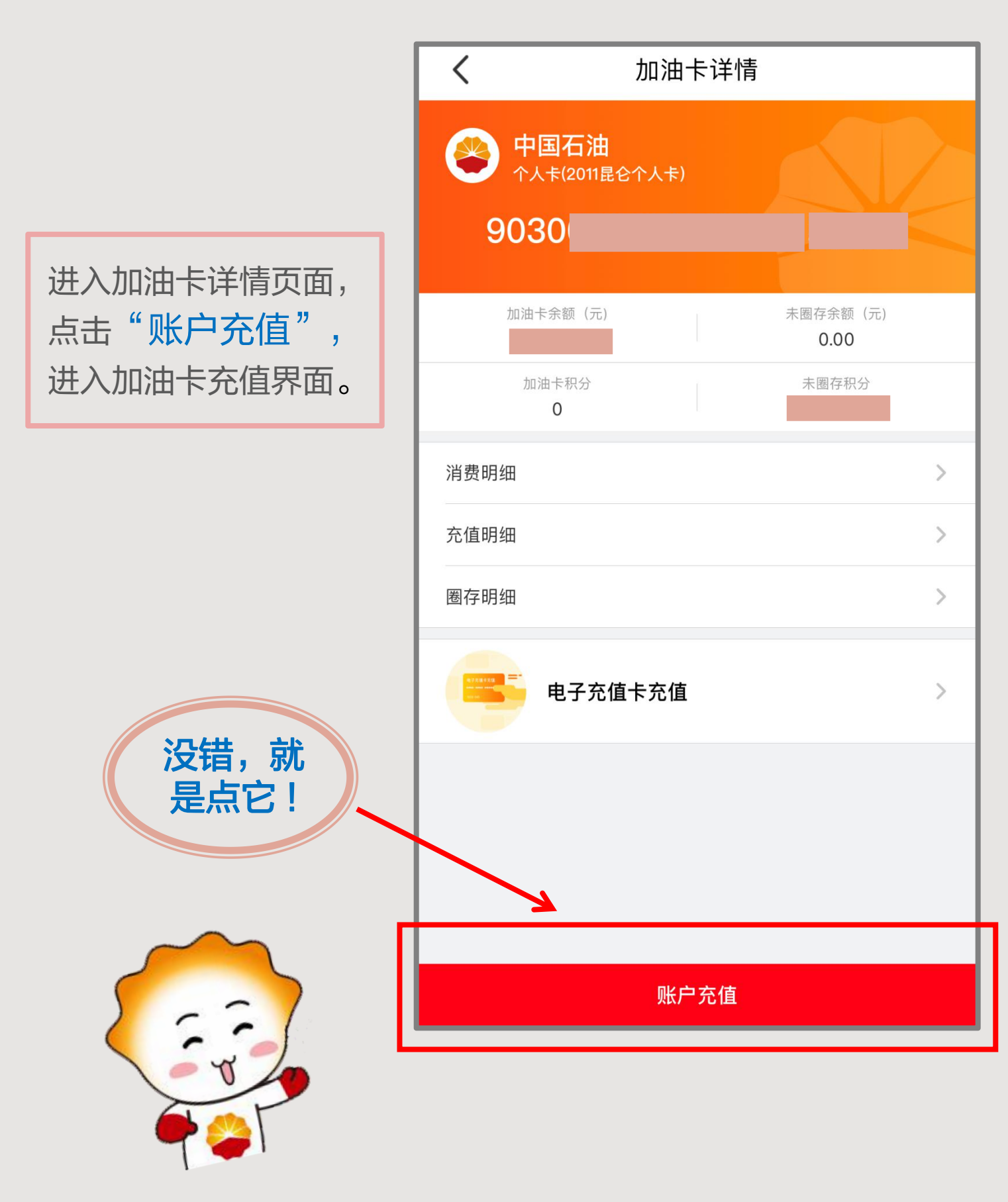

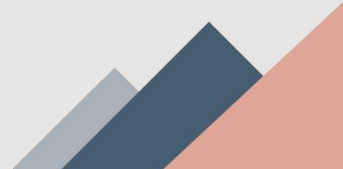

#### 2.直销银行加油卡充值--账户充值

| く充住                                                                                                    |  |  |  |  |  |
|----------------------------------------------------------------------------------------------------|--|--|--|--|--|
| <ul> <li>         ・         ・         ・</li></ul>                                                                    |  |  |  |  |  |
| 加油卡余额(元)<br>未國存余额(元)<br>0.00<br>加油卡积分<br>0<br>大國存积分<br>1<br>1<br>1<br>1<br>1<br>1<br>1<br>1<br>1<br>1<br>1<br>1<br>1 |  |  |  |  |  |
| 充值金额(元)<br>1                                                                                                    |  |  |  |  |  |
| <b>支付方式</b> 电子账户余额 个                                                                                                 |  |  |  |  |  |
| <ul> <li>● 电子账户 余额 0.00元</li> </ul>                                                                                  |  |  |  |  |  |
| ○ 油鑫宝                                                                                                    |  |  |  |  |  |
| ○ e金宝                                                                                                    |  |  |  |  |  |
| ○ 信用卡                                                                                                    |  |  |  |  |  |
| 需要开具发票                                                                                                    |  |  |  |  |  |
| <mark>温馨提示:</mark><br>如您需要发票,可充值后前往指定加油站服务网点索取,积<br>分抵扣部分金额不能开发票。                                                    |  |  |  |  |  |
| □ 我已阅读开同意《中国石油昆仑加油卡及加油客户直销银行服务<br>□ □ □ □ □ □ □ □ □ □ □ □ □ □ □ □ □ □ □                                              |  |  |  |  |  |
| 大竹 並 微 ₱ 1.00                                                                                                    |  |  |  |  |  |
| 填写完整后,勾选"我已阅读并<br>同意协议"点击"立即充值",                                                                                     |  |  |  |  |  |
| 进八省的制八齐囬,省的万电子                                                                                                    |  |  |  |  |  |

账户交易密码。

进入加油卡充值页面,输入金 额。 ◆ **支付方式**: 支付方式可选择 "电子账户"、"油鑫宝"、 "昆仑e金宝"、"信用卡"4 种方式,通过点击4个账户的展 示栏进行选择,默认支付方式 为"电子账户"。 ◆ **需要开具发票**: 是否需要发 **票开关默认为打开,可自行关** 闭。 ◆ 注意: (1) 信用卡支付不能与电子账 户、e余宝、油鑫宝同时支付: (2)勾选电子账户、e金宝、 油鑫宝支付方式后系统显示账 户余额, 但信用卡不显示剩余 额度: (3)客户未办理昆仑银行信用 卡或未开通信用卡支付功能, 选择信用卡支付, 会提示" 您

未开通信用卡支付";

(4)信用卡支付时,受信用卡 剩余额度限制,支付金额超过 剩余额度时会报错。

### 2.直销银行加油卡充值--电子充值卡

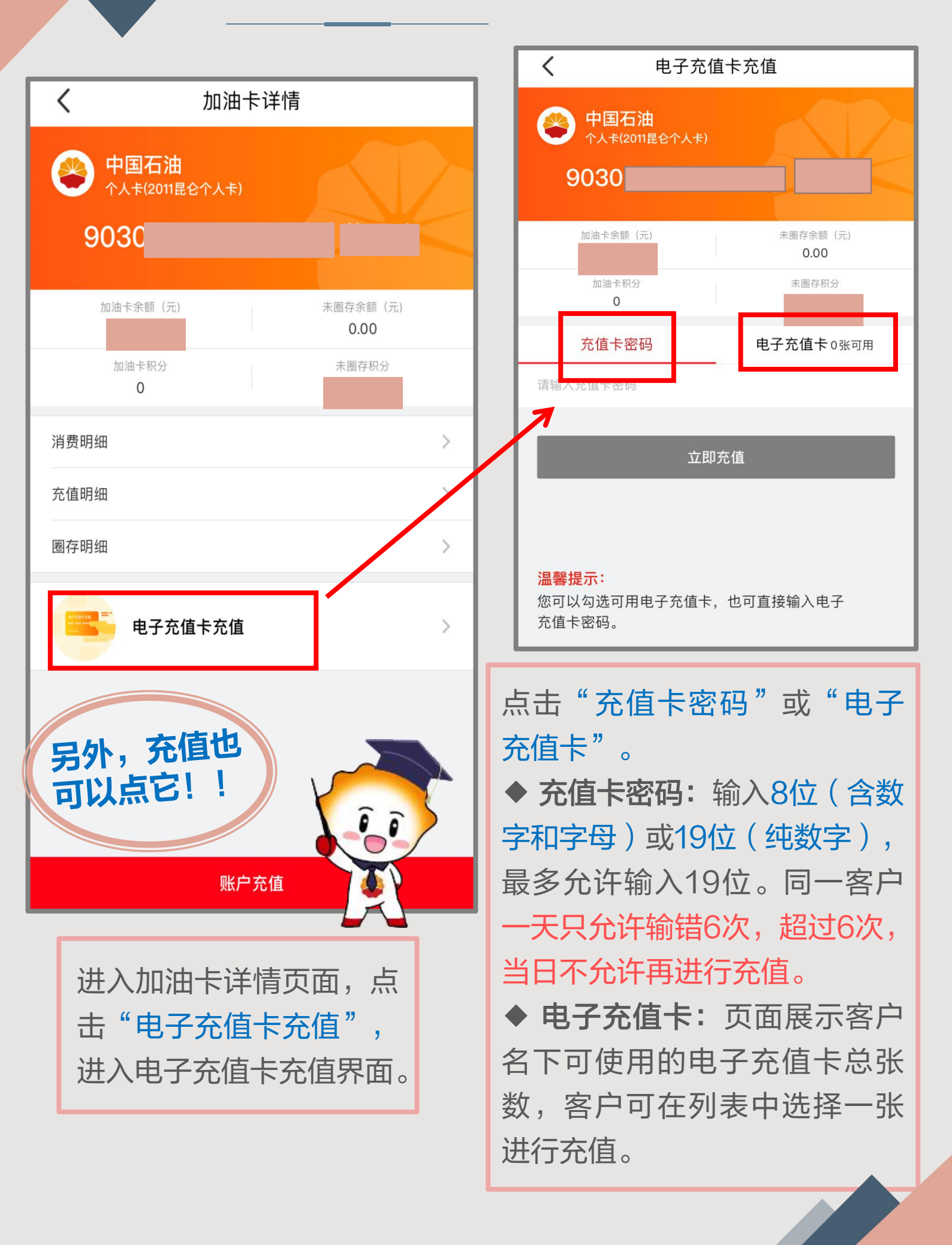

2.直销银行加油卡充值

| 大値订単号             | 充値结果<br>でででである<br>た値成功<br>本次充値金額:1.00元<br>1000188830090 |                                                                                                    |
|-------------------|---------------------------------------------------------|----------------------------------------------------------------------------------------------------|
| 充値に<br>油卡的<br>过加済 |                                                         | 两种方式操作成功后,提示充<br>值成功,另外还需注意:<br>1.客户选择"油鑫宝"、<br>"昆仑e金宝"方式充值加油<br>卡时,系统直接赎回,不需客<br>户另外操作,但不得超过客<br>户当日快速赎回限额;<br>2.充值到加油卡的金额总计不<br>得超过5000;<br>3.充值后,客户需要持加油卡<br>在中石油加油站圈存机具上将<br>已充值资金进行圈存。 |

#### 3.直销银行--加油卡查询

| く 加油卡详情           | く消費明細               |          |
|-------------------|---------------------|----------|
|                   | 资金消费                | 积分消费     |
|                   | 四川销售成都分公司双流金江加油站    | - 334.42 |
|                   | 2019/12/01 14:47:34 | IC卡消费    |
| 9030(             | 四川销售成品油分公司棕树加油站     | - 307.37 |
| 7                 | 2019/11/11 19:50:28 | IC卡消费    |
| 加油卡余额(元) 未圈存余额(元) | 四川销售成品油分公司棕树加油站     | - 280.72 |
| 0.00              | 2019/10/25 20:24:14 | IC卡消费    |
| 加油卡积分未圈存积分        |                     |          |
| 0                 |                     |          |
| 消费明细              | く 充值明细              |          |
| 充值明细              | 四川销售成品油分公司网上充值点     | +400.00  |
|                   | 2019/10/30 15:11:41 | 其他方式     |
| 圈存明细              | 四川销售成品油分公司网上充值点     | +600.00  |
|                   | 2019/10/25 20:16:37 | 其他方式     |
|                   |                     |          |
| 电子元值下元值           |                     |          |
|                   | く 圏存明细              |          |
|                   | 四川销售成都分公司双流金江加油站    | +400.00  |
|                   | 2019/12/01 14:47:43 | 圈存(进)    |
|                   | 四川销售成都分公司双流金江加油站    | -400.00  |
|                   | 2019/12/01 14:47:43 | 圈存(出)    |
|                   | 四川销售成品油分公司棕树加油站     | +600.00  |
| 账户充值              | 2019/10/25 20:22:22 | 圈存(进)    |
|                   | 四川销售成品油分公司棕树加油站     | -600.00  |
|                   | 2019/10/25 20:22:22 | 圈存(出)    |

在加油卡详情界面,可查看加油卡余额,未圈存余额,加油卡积分, 未圈存积分信息,点击"<mark>消费明细"、"充值明细"、"圈存明细"</mark> 可分别查询近3个月内消费明细、充值明细和圈存明细。

#### 3.直销银行--加油卡查询

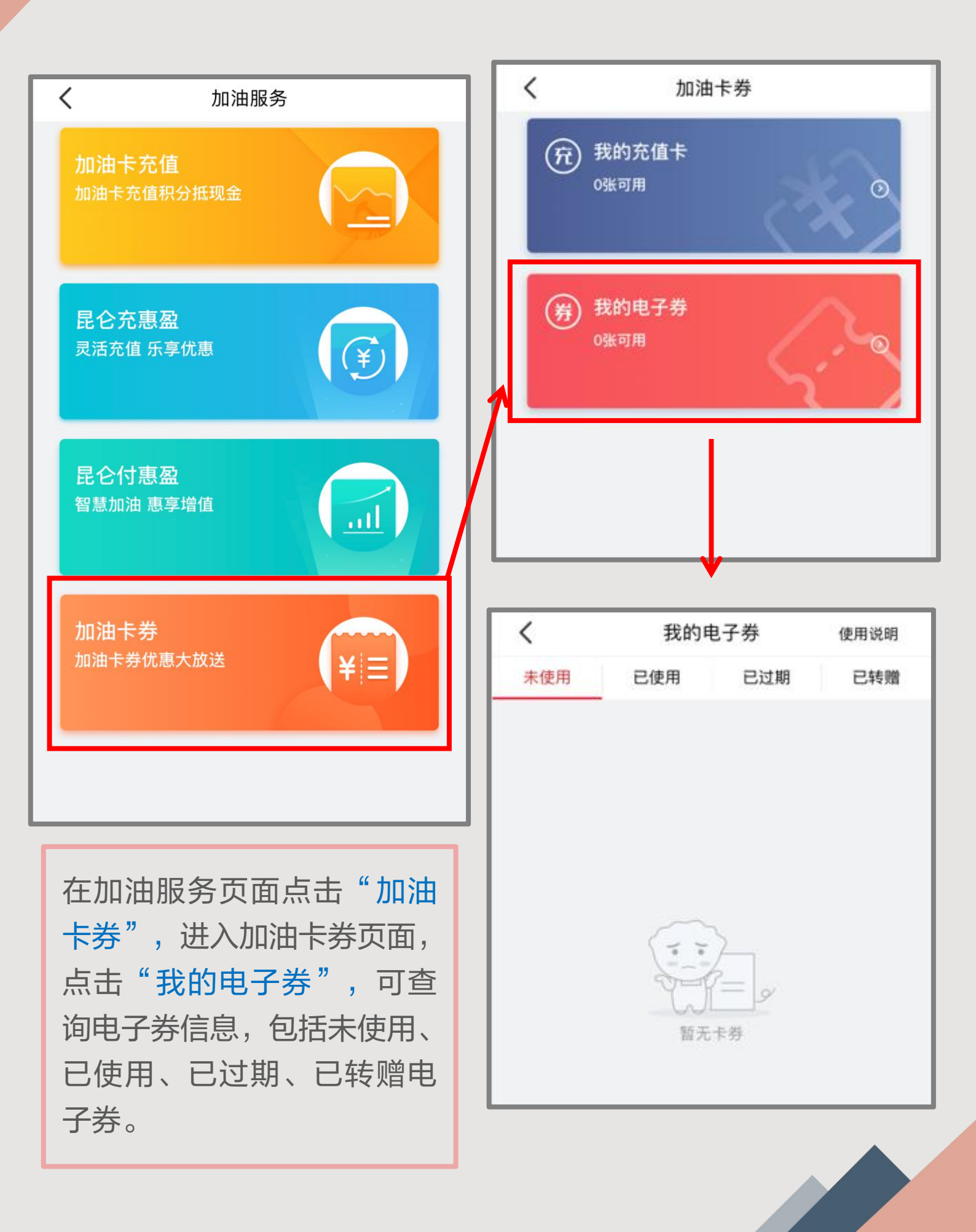

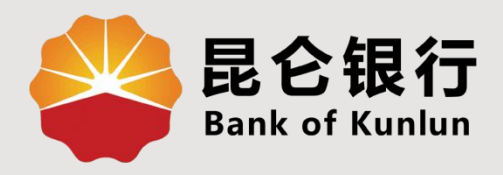

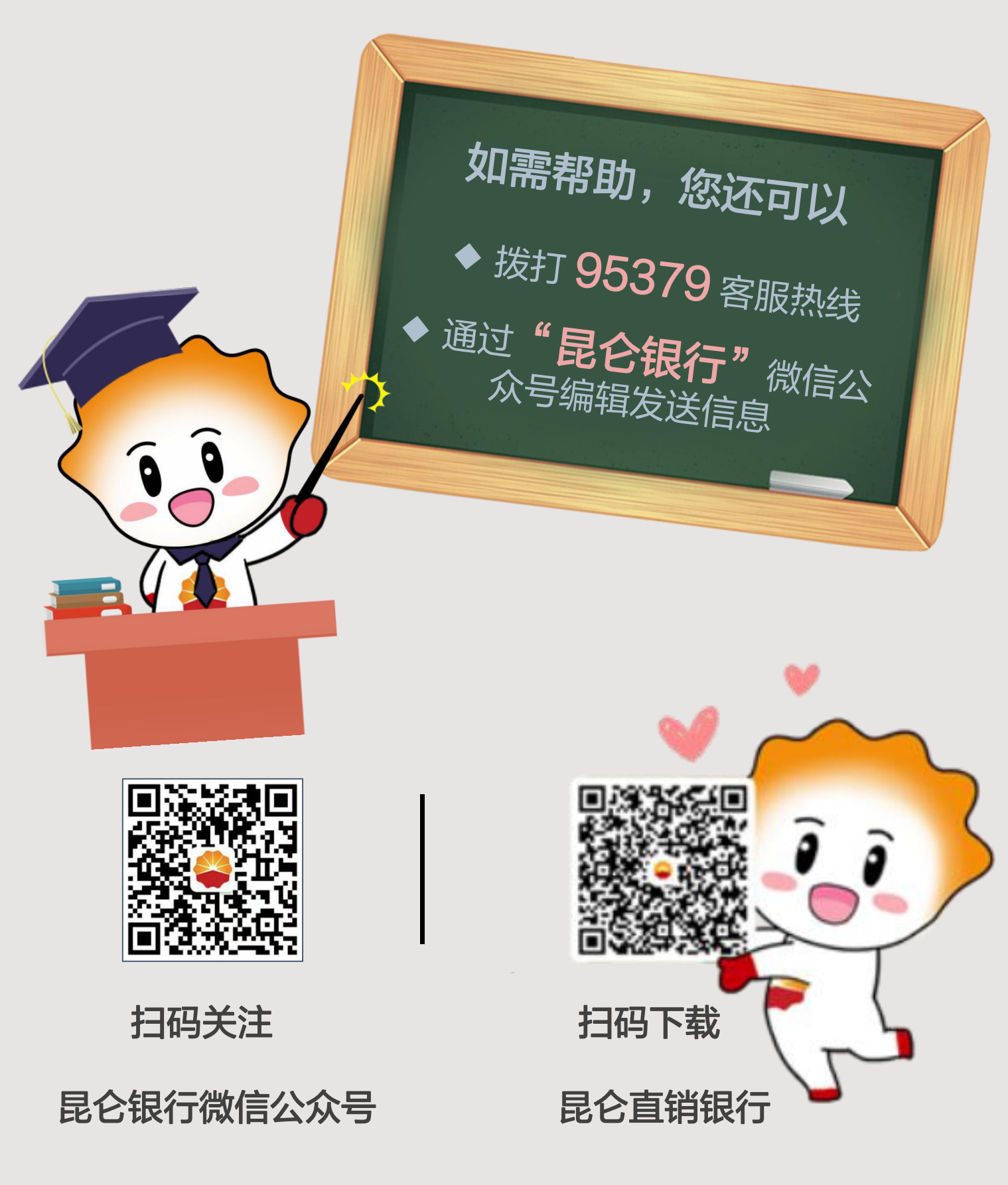

运营服务中心网络金融运营中心制